# Plattaforma servizi scolastici

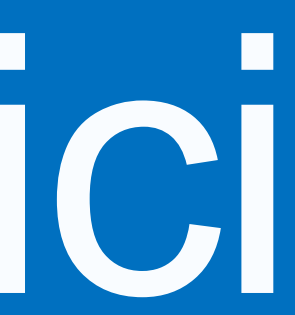

# Indice

- 1. Come accedere
- 2. Il primo accesso
- 3. Compilazione scheda anagrafica del minore
- 4. Visualizzazione scheda minore
- 5. Iscrizione a un servizio disiscrizione da un servizio
- 6. Inserimento deleghe
- 7. Documento di sintesi dei pagamenti effettuati ai fini fiscali
- 8. Tesserino bus
- 9. Pagamento dei servizi
- 10. Supporto

# **1.** Come accedere

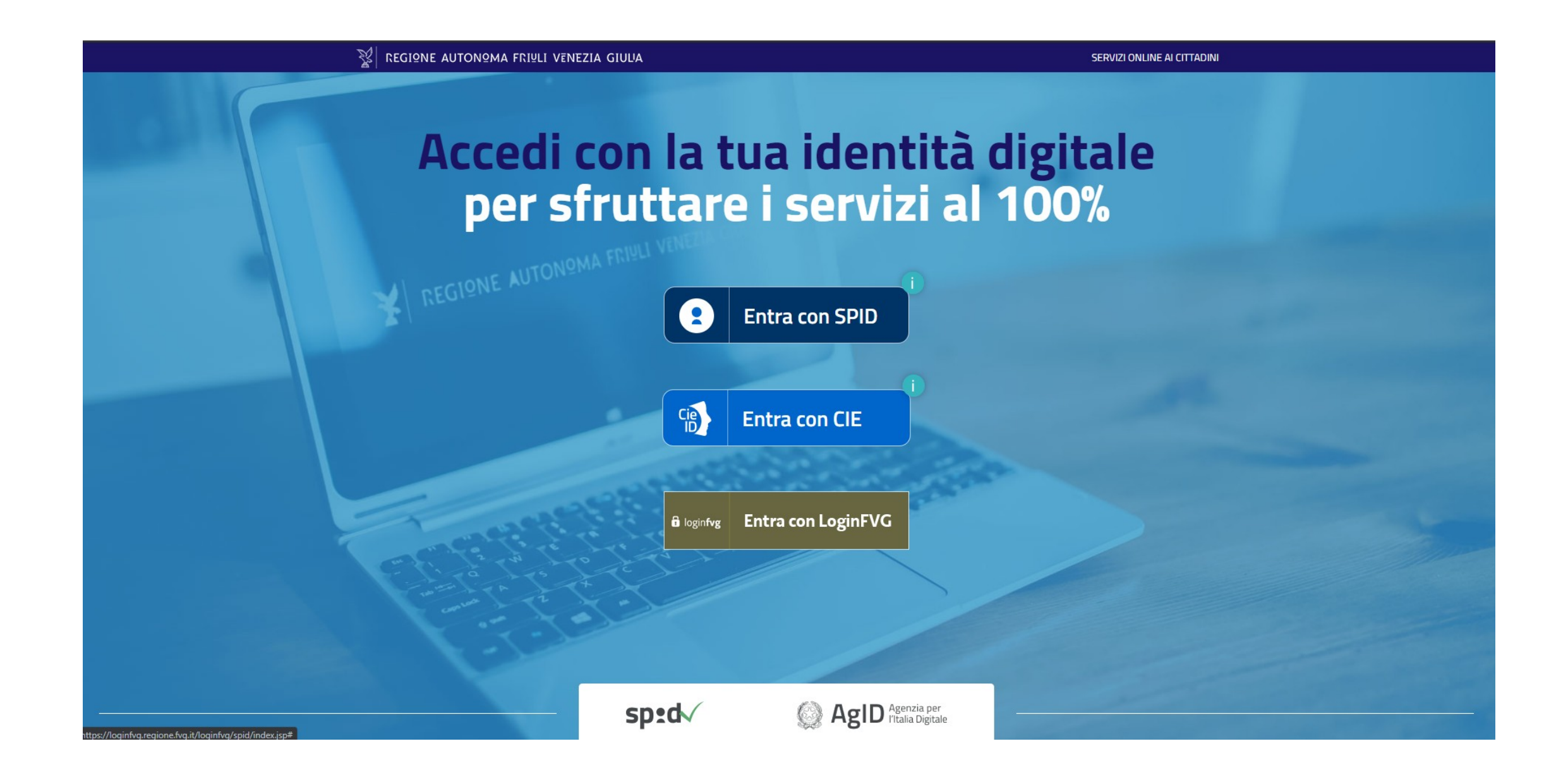

Dal sito del Comune, cliccare sul link apposite.

Per accedere alla piattaforma, è necessario munirsi di SPID ed accedere, inserendo le proprie credenziali, cliccando sul pulsante dedicato.

# 2. Il primo accesso

La prima cosa da fare una volta effettuato l'accesso è inserire i dati relativi al genitore (o tutore) che richiede i servizi.

Una volta effettuato il login, la piattaforma presenta una schermata nella quale viene richiesto di inserire/integrare i propri dati anagrafici e di contatto.

Compilare la pagina in tutte le sue parti – quelle contrassegnate da un asterisco \* sono obbligatorie – e cliccare sul pulsante SALVA

NB: i dati inseriti in questa sezione dal cosiddetto Genitore1, ovvero quello che effettuerà l'iscrizione del figlio ai servizi, sono quelli che verranno utilizzati per l'emissione degli avvisi di pagamento.

### ALTRI CONTATTI

La fascia bassa della pagina è dedicata alle informazioni di contatto di altre persone che potrebbero occuparsi del minore o che possono essere contattate in caso di emergenza.

| Servizi scolastici                                                 |                                                     |
|--------------------------------------------------------------------|-----------------------------------------------------|
| me / Genitore o Tutore                                             |                                                     |
| NAGRAFICA GENITORE O TUTORE CHE RICH                               | EDE I SERVIZI                                       |
| () Per poter procedere è necessario inserire le informazioni di co | ntatto richieste nel riquadro CONTATTI sottostante. |
|                                                                    |                                                     |
|                                                                    |                                                     |
|                                                                    |                                                     |
| CONTATTI                                                           |                                                     |
| Inserisci i dati delle persone da contattare in caso di necessità. |                                                     |
| CONTATTO PRINCIPALE                                                |                                                     |
| Nome*:                                                             | Cognome*:                                           |
| Telefono contatto principale*:                                     | Email*:                                             |
| Preferenze*:                                                       |                                                     |
|                                                                    | •<br>                                               |
| Residenza*                                                         |                                                     |
| Nazione*:                                                          |                                                     |
| Indirizza*.                                                        | N rivico*-                                          |
|                                                                    |                                                     |
| Comune*:                                                           | CAP:                                                |
| Nata                                                               |                                                     |
| TIVUE:                                                             |                                                     |
|                                                                    |                                                     |
|                                                                    |                                                     |
|                                                                    |                                                     |
| ALIKI LUNIAI II<br>Nome e cognome:                                 | Numero di telefono:                                 |
|                                                                    |                                                     |
|                                                                    |                                                     |
| ALTRI CONTATTI                                                     |                                                     |
| ALTRI CONTATTI Nome e cognome:                                     | Numero di telefono:                                 |
| ALTRI CONTATTI Nome e cognome:                                     | Numero di telefono:                                 |

Privacy Cookies

# 2. Il primo accesso

### Una volta inseriti i propri dati, è necessario inserire i dati dei propri figli/minori tutelati.

Al primo accesso alla piattaforma sarà necessario creare la propria anagrafica familiare, ovvero inserire i propri figli/minori tutelati tramite il pulsante +AGGIUNGI che si troverà in pagina. Una volta create le schede di tutti i propri figli, agli accessi successivi al primo, la pagina mostrerà la situazione della propria anagrafica familiare con dei box per ogni figlio inserito a sistema.

### **FASCIA GENITORE/TUTORE**

Nella fascia alta della pagina, una volta creati, saranno presenti un box per ogni figlio aggiunto. Al primo accesso alla piattaforma, è necessario inserire l'anagrafica di ognuno dei propri figli, andando a cliccare sul pulsante +AGGIUNGI (si veda capitolo successivo). Una volta creati i propri figli, si potrà visualizzare la scheda riassuntiva di ognuno, contenente l'elenco dei servizi disponibili per quel minore, cliccando sul pulsante VISUALIZZA SCHEDA (vedi capitolo relativo).

### FASCIA CONTATTI

La fascia bassa della pagina presenta i dati inseriti dal genitore al primo accesso (vedi slide precedente). Le informazioni qui presenti sono sempre modificabili cliccando il tasto **MODIFICA**.

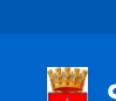

disponibili.

+ AGGIUNGI

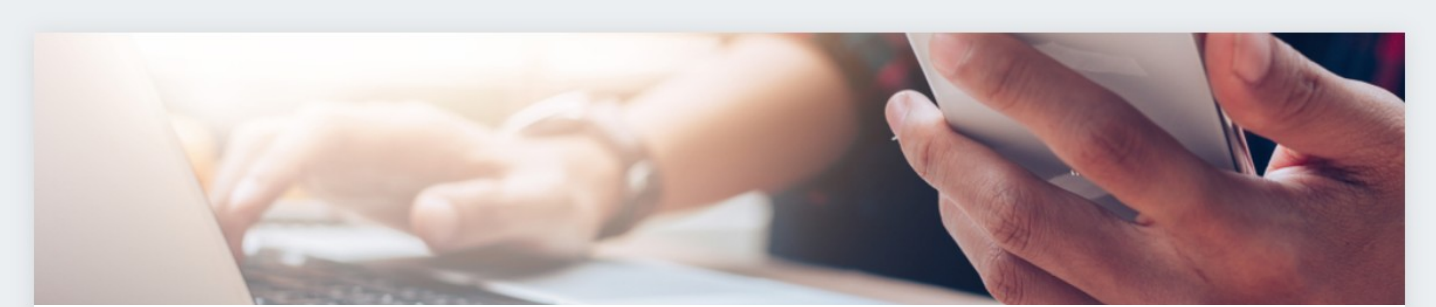

CONTATTI

Eleonora Rossi

Email:

Indirizzo: via Test Test Italia

MODIFICA

Privacy Cookies

### Servizi scolastici

Home / Eleonora Ross

<<u>Indietro</u>

### **GENITORE / TUTORE**

Inserisci i dati dei tuoi figli / minori di cui sei tutore legale e procedi all'iscrizione dei servizi scolastici erogati dal Comune. Clicca sul bottone "+ AGGIUNGI" per ogni figlio / minore che intendi inserire. Clicca su "VISUALIZZA SCHEDA" per vedere i dati del figlio / minore selezionato, modificarli, completare l'anagrafica familiare e prenotare i servizi scolastici

Inserisci i dati delle persone da contattare in caso di necessità

### CONTATTO PRINCIPALE

Nome e cognome contatto principale:

test@test.com

34100 Trieste (TS)

Telefono contatto principale 3333333333

Preferenze E-Mail

Note: Nessuna nota

Realizzato da 🍞 PRODIGYS 🔚 insi

IT 🗸 🐥 Esci

# **3.** Compilazione scheda anagrafica del minore

Per ogni minore che si vuole iscrivere ad un servizio va innanzitutto creata la scheda anagrafica, che sarà poi sempre disponibile ed eventualmente modificabile in alcune sue parti.

Nella scheda anagrafica del minore vanno inserite tutte le informazioni richieste. Quelle obbligatorie sono indicate con un asterisco.

La selezione della scuola ad esempio è un campo obbligatorio, mentre la selezione della classe non lo è.

Nella parte finale della scheda anagrafica è presente una sezione dedicata a chi volesse usufruire del servizio mensa, se attivo nella scuola in cui si è iscritti.

In tal caso, è necessario selezionare **SI** alla domanda corrispondente, quindi selezionare dal menu a tendina la tipologia di pasto che si desidera venga somministrata al proprio figlio. In caso di allergie/intolleranze, è richiesto di allegare il certificato medico che comprovi la condizione. Nel caso di più eccezioni (ad esempio, selezione della tipologia di pasto «senza carne» ma presenza anche di un'allergia), sarà opportuno specificarlo bene nel campo note messo a disposizione. Se si è effettuato l'accesso solo per iscrivere il minore a un servizio diverso dalla mensa, sarà sufficiente selezionare NO alla domanda relativa alla mensa.

Una volta compilata l'anagrafica in tutte le sue parti, cliccare sul pulsante SALVA in fondo alla pagina.

| lome / sancanziandisonzo sancanziandisonzo                                       |   |                                                  |      | < |
|----------------------------------------------------------------------------------|---|--------------------------------------------------|------|---|
|                                                                                  |   |                                                  |      |   |
| DATI FIGLIO / MINORE                                                             |   |                                                  |      |   |
| Inserisci / modifica e salva i dati del figlio / minore selezionato.<br>Comune*: |   | Scuola*:                                         |      |   |
| COMUNE DI SAN CANZIAN D'ISONZO                                                   | ~ | SCUOLA DELL'INFANZIA PIERIS                      | <br> |   |
| Nome*:                                                                           |   | Cognome*:                                        |      |   |
| Data di nascita":<br>gg / mm / aaaa                                              |   | Luogo di nascita*:                               | <br> |   |
| Genere*                                                                          |   |                                                  | <br> |   |
| 🔿 Maschio 🛛 🔿 Femmina                                                            |   | Codice fiscale*:                                 |      |   |
|                                                                                  |   |                                                  | <br> |   |
| Nazionalità                                                                      |   |                                                  |      |   |
| 🔿 Italiana                                                                       |   |                                                  |      |   |
| ○ Straniera                                                                      |   |                                                  |      |   |
| Spunta la casella sottostante se desideri segnalare eventuali disabilità:        |   |                                                  |      |   |
| ⊖ si                                                                             |   |                                                  |      |   |
| O No                                                                             |   |                                                  |      |   |
|                                                                                  |   |                                                  |      |   |
| Residenza                                                                        |   |                                                  |      |   |
| Comune:                                                                          |   | Via:                                             |      |   |
| N. civico:                                                                       |   | Nazione:                                         | <br> |   |
| CAP:                                                                             |   |                                                  | <br> |   |
| Indica il domicilio se diverso dalla residenza                                   |   |                                                  |      |   |
| Comune:                                                                          |   | Via:                                             |      |   |
|                                                                                  |   |                                                  | <br> |   |
| N. civico:                                                                       |   | Nazione:                                         |      |   |
| CAP:                                                                             |   |                                                  | <br> |   |
| Note:                                                                            |   |                                                  |      |   |
|                                                                                  |   |                                                  | <br> |   |
|                                                                                  |   |                                                  |      |   |
| Desideri usufruire del servizio mensa?*                                          |   |                                                  | <br> |   |
|                                                                                  |   |                                                  |      |   |
| ○ No                                                                             |   |                                                  |      |   |
|                                                                                  |   |                                                  |      |   |
| Tipologie di pasto/menu*:                                                        | ~ | Allegato tipologie di pasto/menu: Seleziona file |      |   |
| Noto culla ticología di pasto /monu-                                             |   |                                                  |      |   |
| wute suita tipologie ol pasto/menu:                                              |   |                                                  | <br> |   |
|                                                                                  |   |                                                  |      |   |
|                                                                                  |   |                                                  | <br> |   |
| * Campo obbligatorio                                                             |   |                                                  |      |   |

# 4. Visualizzazione scheda minore

Dal pannello di controllo del genitore in corrispondenza dei box relativi ai figli inseriti a sistema è presente un tasto VISUALIZZA SCHEDA, che porta alla pagina SCHEDA MINORE qui descritta.

La pagina **SCHEDA MINORE** si compone come segue:

### FASCIA SCHEDA MINORE

Nella fascia alta della pagina sono presenti un box che contiene le informazioni principali relative al minore selezionato. Per visualizzare tutte le informazioni o modificarle, è sufficiente cliccare sul pulsante DATI FIGLIO/MINORE – si apre la scheda anagrafica del figlio.

Se abilitato nel proprio Comune, è presente il box di segnalazione delle assenze relative a quel minore. Il funzionamento di questa funzionalità viene descritto nel prossimo capitolo.

### FASCIA SERVIZI DISPONIBILI

Nella fascia intermedia della pagina sono presenti i servizi per i quali è possibile effettuare l'iscrizione del minore selezionato o ai quali il minore è stato già iscritto. Nel primo caso il box relativo al servizio avrà un bottone con la scritta ACCEDI che permette di compilare il form di iscrizione, nel secondo caso il bottone riporterà la dicitura VISUALIZZA RICHIESTA, che permette di visualizzare la richiesta di iscrizione già effettuata.

### FASCIA ULTERIORI INFORMAZIONI

Nella fascia bassa della pagina è presente un box relativo ai **GENITORI/TUTORI** nel quale è possibile inserire il codice fiscale del secondo genitore – a seguito dell'inserimento, quando il secondo genitore accede alla piattaforma si troverà già associato quel minore. E' anche possibile invertire genitore 1 e genitore 2 nel caso fosse necessario per motivi fiscali.

Per i Comuni che hanno attivato la funzionalità, è presente anche un box **ISEE** nel quale si può inserire il proprio ISEE o visualizzare gli ISEE già inseriti (vedi capitolo relativo).

Nelle prossime pagine vengono spiegati i funzionamenti dei vari box.

A Esci

### Servizi scolastici

Home / Demo Test

<<u>Indietro</u>

### SCHEDA MINORE

In questa sezione puoi visualizzare la scheda sintetica con i dati del minore selezionato e i servizi attivi o attivabili per esso

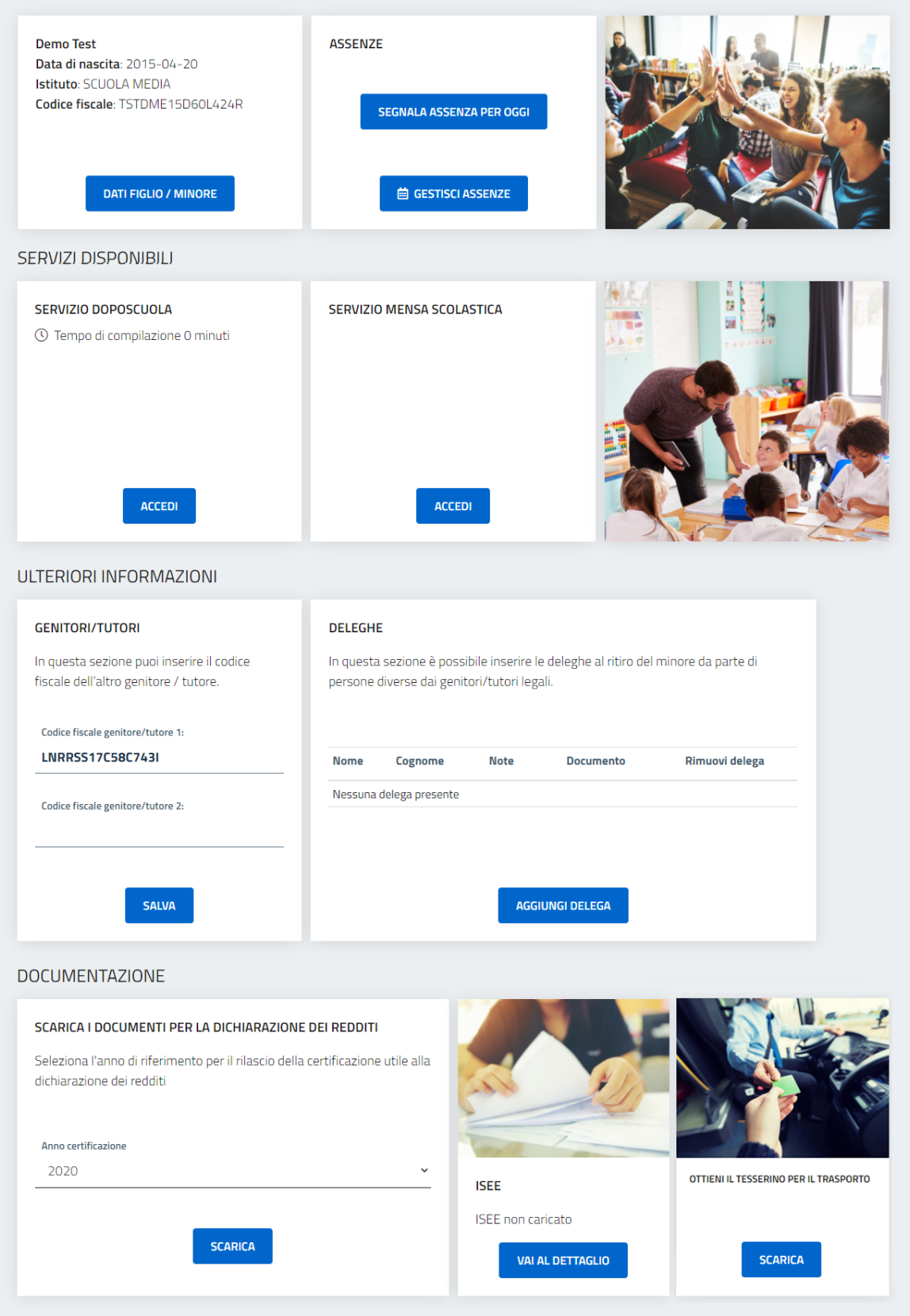

## 5. Iscrizione a un servizio

Fascia SERVIZI DISPONIBILI

Per iscrivere il minore a un servizio, dopo aver cliccato sul bottone ACCEDI in corrispondenza del box del servizio di proprio interesse, è sufficiente compilare il form che compare in tutte le sue parti o almeno quelle obbligatorie.

Il form di prenotazione si presenta come un modulo compilabile formato da una serie di domande. Le domande a risposta obbligatoria sono contrassegnate da un asterisco.

Eventuali documenti necessari alla compilazione o che richiedono una presa visione da parte del genitore sono allegati e scaricabili in fondo alla pagina.

Si consiglia fortemente di leggere tutto il form prima di procedere con la compilazione per essere sicuri di avere a portata di mano tutti gli eventuali documenti necessari alla compilazione. Ad esempio, se per un determinato servizio viene richiesto di caricare copia della propria carta di identità in formato digitale, sarà necessario essere provvisti di tale documento prima di procedere con la compilazione.

Una volta terminata la compilazione del form di prenotazione sarà sufficiente confermare cliccando sul tasto INVIA **RICHIESTA**.

E' possibile scaricare una copia in pdf della domanda presentata cliccando sul pulsante apposito.

Una volta compilata la domanda, se pertinente, apparirà un pop-up con la previsione di spesa per il servizio in questione. E' importante ricordare che la tariffa è una stima effettuata in automatico dal sistema in base alle opzioni indicate dal genitore in fase di compilazione, che saranno però controllate e, se necessario, rettificate dagli operatori comunali.

Una volta compilata la domanda, il bottone nel box servizi cambierà lo stato in VISUALIZZA RICHIESTA.

| Servizi scolas<br>comune di san canzian                                                                                                    | tici<br>D'ISONZO                                                                                                    |                                                                                                    |                                                                                                    |                                                                                                    |                                                                                                    |                                                                                                    |                                                                                                    |
|----------------------------------------------------------------------------------------------------|----------------------------------------------------------------------------------------------------|----------------------------------------------------------------------------------------------------|----------------------------------------------------------------------------------------------------|----------------------------------------------------------------------------------------------------|----------------------------------------------------------------------------------------------------|----------------------------------------------------------------------------------------------------|----------------------------------------------------------------------------------------------------|
| e / MARIO ROSSI / Servizi                                                                                                    | lisponibili                                                                                                    |                                                                                                    |                                                                                                    |                                                                                                    |                                                                                                    |                                                                                                    |                                                                                                    |
| ERVIZIO PRE-ACCOGLIENZA                                                                                                    |                                                                                                    |                                                                                                    |                                                                                                    |                                                                                                    |                                                                                                    |                                                                                                    |                                                                                                    |
| lichiesta di ammiss                                                                                                    | ione al servizio                                                                                                    | di pre-accos                                                                                                    | ienza ner                                                                                                    | l'a.s. 2020/                                                                                                    | 2021                                                                                                    |                                                                                                    |                                                                                                    |
| servizio, a numero chiuso, è attivo                                                                                                    | per gli alunni iscritti alla scu                                                                                                    | ola primaria "G. Card                                                                                                    | lucci".                                                                                                    |                                                                                                    |                                                                                                    |                                                                                                    |                                                                                                    |
| 1. Indica la classe frequentat                                                                                                    | a dal minore: *                                                                                                    |                                                                                                    |                                                                                                    |                                                                                                    |                                                                                                    |                                                                                                    |                                                                                                    |
|                                                                                                    |                                                                                                    |                                                                                                    |                                                                                                    |                                                                                                    |                                                                                                    |                                                                                                    |                                                                                                    |
|                                                                                                    |                                                                                                    |                                                                                                    |                                                                                                    |                                                                                                    |                                                                                                    |                                                                                                    |                                                                                                    |
| ОИВ                                                                                                    |                                                                                                    |                                                                                                    |                                                                                                    |                                                                                                    |                                                                                                    |                                                                                                    |                                                                                                    |
|                                                                                                    |                                                                                                    |                                                                                                    |                                                                                                    |                                                                                                    |                                                                                                    |                                                                                                    |                                                                                                    |
| O IVA                                                                                                    |                                                                                                    |                                                                                                    |                                                                                                    |                                                                                                    |                                                                                                    |                                                                                                    |                                                                                                    |
| O IV B                                                                                                    |                                                                                                    |                                                                                                    |                                                                                                    |                                                                                                    |                                                                                                    |                                                                                                    |                                                                                                    |
| O VB                                                                                                    |                                                                                                    |                                                                                                    |                                                                                                    |                                                                                                    |                                                                                                    |                                                                                                    |                                                                                                    |
| -                                                                                                    |                                                                                                    |                                                                                                    |                                                                                                    |                                                                                                    |                                                                                                    |                                                                                                    |                                                                                                    |
| 2. Indica la residenza del mir                                                                                                    | ore: *                                                                                                    | o Canaian d'Isonno o Tr                                                                                                    | wines (competence d                                                                                                    | PTC) she abbians une                                                                                                    | niù fratelli son ù oni                                                                                                    | - fragues                                                                                                    | stanti la st                                                                                                    |
| scuola.                                                                                                    | aronni residenti nei comuni di S                                                                                                    | en canzián o isónzo e Tu                                                                                                    | maco (competenza d                                                                                                    | en nu, une appiano uno o                                                                                                    | Plu tratelli convivent                                                                                                    | a rreque                                                                                                    | manti la st                                                                                                    |
| <ul> <li>Residente nel Comune di</li> <li>Non residente</li> </ul>                                                                                                    | San Canzian d'Isonzo o n                                                                                                    | el Comune di Turria                                                                                                    | ICO                                                                                                    |                                                                                                    |                                                                                                    |                                                                                                    |                                                                                                    |
|                                                                                                    |                                                                                                    |                                                                                                    |                                                                                                    |                                                                                                    |                                                                                                    |                                                                                                    |                                                                                                    |
| 3. Il minore per cui effettuo l                                                                                                    | a richiesta è: *                                                                                                    |                                                                                                    |                                                                                                    |                                                                                                    |                                                                                                    |                                                                                                    |                                                                                                    |
| L'unico mio figlio o il prim                                                                                                    | o figlio per il quale effettu                                                                                                    | o l'iscrizione                                                                                                    | ussi por il qualo of                                                                                                    | fottuo Piscriziono                                                                                                    |                                                                                                    |                                                                                                    |                                                                                                    |
| Il terzo figlio convivente e                                                                                                    | frequentante la scuola p                                                                                                    | rimaria G. Carducci                                                                                                    | per il quale effet                                                                                                    | uo l'iscrizione                                                                                                    |                                                                                                    |                                                                                                    |                                                                                                    |
|                                                                                                    |                                                                                                    |                                                                                                    |                                                                                                    |                                                                                                    |                                                                                                    |                                                                                                    |                                                                                                    |
| 4. Indica nome, cognome, co                                                                                                    | dice fiscale e documento                                                                                                    | di identità dell'alt                                                                                                    | ro genitore: *                                                                                                    |                                                                                                    |                                                                                                    |                                                                                                    |                                                                                                    |
| AGGIUNGI RIGA                                                                                                    |                                                                                                    |                                                                                                    |                                                                                                    |                                                                                                    |                                                                                                    |                                                                                                    |                                                                                                    |
|                                                                                                    |                                                                                                    |                                                                                                    |                                                                                                    |                                                                                                    |                                                                                                    |                                                                                                    |                                                                                                    |
|                                                                                                    |                                                                                                    |                                                                                                    |                                                                                                    |                                                                                                    |                                                                                                    |                                                                                                    |                                                                                                    |
|                                                                                                    |                                                                                                    |                                                                                                    |                                                                                                    |                                                                                                    |                                                                                                    |                                                                                                    |                                                                                                    |
| 7. Indica qui eventuali altre r                                                                                                    | ote in merito al servizio:                                                                                                    |                                                                                                    |                                                                                                    |                                                                                                    |                                                                                                    |                                                                                                    |                                                                                                    |
| 7. Indica qui eventuali altre r                                                                                                    | ote in merito al servizio:                                                                                                    |                                                                                                    |                                                                                                    |                                                                                                    |                                                                                                    |                                                                                                    |                                                                                                    |
| 7. Indica qui eventuali altre r                                                                                                    | ote in merito al servizio:                                                                                                    |                                                                                                    |                                                                                                    |                                                                                                    |                                                                                                    |                                                                                                    |                                                                                                    |
| 7. Indica qui eventuali altre r                                                                                                    | ote in merito al servizio:                                                                                                    |                                                                                                    |                                                                                                    |                                                                                                    |                                                                                                    |                                                                                                    |                                                                                                    |
| 7. Indica qui eventuali altre r<br>Il sottoscritto *<br>CHIEDE<br>Farmiesione dell'a fielio/a al                                                                                                    | ote in merito al servizio:                                                                                                    |                                                                                                    |                                                                                                    | eeto della relativa                                                                                                    | taviffa                                                                                                    |                                                                                                    |                                                                                                    |
| 7. Indica qui eventuali altre r<br>Il sottoscritto *<br>CHIEDE<br>l'ammissione del/la figlio/a al                                                                                                    | ote in merito al servizio:<br>servizio di preaccoglienz                                                                                                    | a scolastica, impeg                                                                                                    | nandosi al pagan                                                                                                    | ento della relativa                                                                                                    | tariffa.                                                                                                    |                                                                                                    |                                                                                                    |
| 7. Indica qui eventuali altre r<br>Il sottoscritto *<br>CHIEDE<br>l'ammissione del/la figlio/a al<br>E DICHIARA INOLIERA                                                                                                    | ote in merito al servizio:<br>servizio di preaccoglienz<br>fatto che l'importo della                                                                                                    | a scolastica, impeg                                                                                                    | nandosi al pagan                                                                                                    | ento della relativa                                                                                                    | tariffa.                                                                                                    |                                                                                                    |                                                                                                    |
| 7. Indica qui eventuali altre r<br>Il sottoscritto *<br>CHIEDE<br>I'ammissione del/la figlio/a al<br>E DICHIARA INOLTRE:<br>a) di essere a conoscenza del<br>corso dell'anno;                                                                                                    | ote in merito al servizio:<br>servizio di preaccoglienz<br>fatto che l'importo della 1                                                                                                    | a scolastica, impeg<br>ariffa, da versare, í                                                                                                    | nandosi al pagan<br>è dovuto per inte                                                                                                    | iento della relativa<br>o anche in caso di l                                                                                                    | tariffa.<br>fruizione parziale                                                                                                    | del se                                                                                                    | ervizio ne                                                                                                    |
| 7. Indica qui eventuali altre r<br>Il sottoscritto *<br>CHIEDE<br>Parmissione del/la figlio/a al<br>E DICHIARA INOLTRE:<br>a) di essere a conoscenza del<br>corso dell'anno;<br>b) di impegnarsi alla consegni                                                                                                    | ote in merito al servizio:<br>servizio di preaccoglienz<br>fatto che l'importo della i<br>s del bambino direttamer                                                                                                    | a scolastica, impeg<br>ariffa, da versare, i<br>te all'operatore inc                                                                                                    | nandosi al pagan<br>è dovuto per inte<br>aricato; in nessu                                                                                                    | iento della relativa<br>o anche in caso di I<br>n caso il bambino p                                                                                                    | tariffa.<br>fruizione parziale                                                                                                    | . del se                                                                                                    | rvizio ne                                                                                                    |
| 7. Indica qui eventuali altre r<br>Il sottoscritto *<br>CHIEDE<br>l'ammissione del/la figlio/a al<br>E DICHIARA INOLTRE:<br>a) di essere a conoscenza del<br>corso dell'anno;<br>b) di impegnarsi alla consegn.<br>scuola;<br>c) di essere a conoscenza dell                                                                                                    | ote in merito al servizio:<br>servizio di preaccoglienz<br>fatto che l'importo della i<br>i del bambino direttamer<br>e condizioni di svolgimen                                                                                                    | a scolastica, impeg<br>ariffa, da versare,<br>te all'operatore inc<br>to del servizio;                                                                                                    | nandosi al pagan<br>è dovuto per inte<br>aricato; in nessu                                                                                                    | iento della relativa<br>o anche in caso di l<br>n caso il bambino p                                                                                                    | tariffa.<br>fruizione parziale<br>otră entrare auto                                                                                                    | : del se                                                                                                    | ervizio ne                                                                                                    |
| 7. Indica qui eventuali altre r<br>Il sottoscritto *<br>CHIEDE<br>l'ammissione del/la figlio/a al<br>E DICHIARA INOLTRE:<br>a) di essere a conoscenza del<br>corso dell'anno;<br>b) di impegnarsi alla consegn<br>scuola;<br>c) di essere a conoscenza dell<br>d) di aver ricevuto una inform                                                                                                    | ote in merito al servizio:<br>servizio di preaccoglienz<br>fatto che l'importo della i<br>a del bambino direttamer<br>e condizioni di svolgimen<br>ativa scritta in ordine a tu                                                                                                    | a scolastica, impeg<br>ariffa, da versare, i<br>te all'operatore inc<br>to del servizio;<br>tti gli elementi di ci                                                                                                    | nandosi al pagan<br>è dovuto per inte<br>aricato; in nessu<br>ui all'art. 13 del D                                                                                                    | ento della relativa<br>o anche in caso di l<br>o caso il bambino p<br>Lgs n. 196/2003.                                                                                                    | tariffa.<br>fruizione parziale<br>otrà entrare auto                                                                                                    | . del se                                                                                                    | rvizio ne<br>mente n                                                                                                  |
| 7. Indica qui eventuali altre r<br>Il sottoscritto *<br>CHIEDE<br>l'ammissione del/la figlio/a al<br>E DICHIARA INOLTRE:<br>a) di essere a conoscenza del<br>corso dell'ano;<br>b) di impegnarsi alla consegn.<br>scuola;<br>c) di essere a conoscenza dell<br>d) di aver ricevuto una inform<br>8. Spunta la casella sottosta                                                                                                    | ote in merito al servizio:<br>servizio di preaccoglienz<br>fatto che l'importo della i<br>a del bambino direttamer<br>e condizioni di svolgimen<br>ativa scritta in ordine a tu<br>nte per accettazione: *                                                                                                    | a scolastica, impeg<br>ariffa, da versare, i<br>te all'operatore inc<br>to del servizio;<br>tti gli elementi di ci                                                                                                    | pandosi al pagan<br>è dovuto per inte<br>raricato; in nessu<br>ui all'art. 13 del D                                                                                                    | ento della relativa<br>o anche in caso di I<br>n caso il bambino p<br>Lgs n. 196/2003.                                                                                                    | tariffa.<br>fruizione parziale<br>otrà entrare auto                                                                                                    | del se                                                                                                    | ervizio ne                                                                                                    |
| 7. Indica qui eventuali altre r  7. Indica qui eventuali altre r  II sottoscritto *  CHIEDE  i'ammissione del/la figlio/a al  EDICHIARA INOLTRE: a) di essere a conoscenza del d) di aver ricevuto una inform  8. Spunta la casella sottosta  Ho letto ed acconsento                                                                                                    | ote in merito al servizio:<br>servizio di preaccoglienz<br>fatto che l'importo della i<br>a del bambino direttamer<br>e condizioni di svolgimen<br>ativa scritta in ordine a tu<br>ate per accettazione: *                                                                                                    | a scolastica, impeg<br>ariffa, da versare, i<br>te all'operatore inc<br>to del servizio;<br>tti gli elementi di ci                                                                                                    | pandosi al pagan<br>è dovuto per inte<br>raricato; in nessu<br>ui all'art. 13 del D                                                                                                    | iento della relativa<br>o anche in caso di l<br>i caso il bambino p<br>Lgs n. 196/2003.                                                                                                    | tariffa.<br>fruizione parziale<br>otră entrare auto                                                                                                    | del se                                                                                                    | rvizio ne                                                                                                    |
|                                                                                                    | ote in merito al servizio:<br>servizio di preaccoglienz<br>fatto che l'importo della i<br>i del bambino direttamer<br>e condizioni di svolgimen<br>ativa scritta in ordine a tu<br>tite per accettazione: *                                                                                                    | a scolastica, impeg<br>ariffa, da versare, i<br>te all'operatore inc<br>to del servizio;<br>tti gli elementi di ci                                                                                                    | nandosi al pagan<br>è dovuto per inte<br>aricato; in nessu<br>ui all'art. 13 del C                                                                                                    | iento della relativa<br>o anche in caso di I<br>i caso il bambino p<br>Lgs n. 196/2003.                                                                                                    | tariffa.<br>fruizione parziale<br>otră entrare auto                                                                                                    | . del se                                                                                                    | rvizio ne                                                                                                    |
|                                                                                                    | ote in merito al servizio:<br>servizio di preaccoglienz<br>fatto che l'importo della i<br>i del bambino direttamer<br>e condizioni di svolgimen<br>ativa scritta in ordine a tu<br>nte per accettazione: *                                                                                                    | a scolastica, impeg<br>ariffa, da versare, e<br>te all'operatore inc<br>to del servizio;<br>tti gli elementi di ci<br>tamento che si intende<br>e successiva elaborazi                                                                                                    | pandosi al pagan<br>è dovuto per inte<br>aricato; in nessu<br>ui all'art. 13 del D<br>effettuare ha come fi<br>one informatica a cur                                                                                                    | iento della relativa<br>o anche in caso di l<br>n caso il bambino p<br>Lgs n. 196/2003.<br>ulità l'erogazione del Se<br>dell'Amministrazione si                                                                                                    | tariffa.<br>fruizione parziale<br>otrà entrare auto<br>rvizio di Preaccoglien<br>tessa. Il conferimento                                                                                                    | : del se<br>inomai                                                                                                    | ervizio ne<br>mente n<br>e è indispen                                                                                 |
|                                                                                                    | ote in merito al servizio:<br>servizio di preaccoglienz<br>fatto che l'importo della i<br>i del bambino direttamer<br>e condizioni di svolgimen<br>ativa scritta in ordine a tu<br>nte per accettazione: *                                                                                                    | a scolastica, impeg<br>ariffa, da versare, i<br>te all'operatore inc<br>to del servizio;<br>tti gli elementi di ci<br>tamento che si intende<br>o e successiva elaborazi<br>i i Comune d' san Camo                                                                                                    | pandosi al pagan<br>è dovuto per inte<br>aricato; in nessu<br>ui all'art. 13 del C<br>effettuare ha come fi<br>one informatica a cur<br>an d'isonzo, mentre u<br>i dintti oravisti dall'a                                                                                                    | iento della relativa<br>o anche in caso di l<br>n caso il bambino p<br>Lgs n. 196/2003.<br>dell'Anninistrazione el<br>dell'Anninistrazione el<br>sponsable del trattama                                                                                                    | tariffa.<br>fruizione parziale<br>otrà entrare auto<br>rvizio di Preaccoglien<br>tessa. Il conferimento<br>nto dei dati è il Respo                                                                                                    | za Scola<br>dei dati<br>instabile in                                                                                     | ervizio ne<br>mente n<br>è indispene<br>dell'Area                                                                     |
| 7. Indica qui eventuali altre r      Il sottoscritto *      Il sottoscritto *      CHEDE      Tammissione del/la figlio/a al      E DICHIARA INOLTRE:     a) di essere a conoscenza del      orso dell'anno;     b) di impegnarsi alla consegn.     scuola;     ci di essere a conoscenza del      d) di aver ricevuto una inform      8. Spunta la casella sottosta     Ho letto ed acconsento      9. Informativa privacy* Ai sensi dell'aran 3 della resulta al fine dell'empagnare del Servicio. Il      Amministratava. Nitolare o a lergon     del Perguamento Europeo 679/2016     dell'annetto Europeo 679/2016                                                                                                    | ote in merito al servizio:<br>servizio di preaccoglienz<br>fatto che l'importo della i<br>a del bambino direttamer<br>e condizioni di svolgimen<br>ativa scritta in ordine a tu<br>nte per accettazione: *<br>edetta, La informiamo che il trat<br>te raccolta su supporto cartace<br>totare del trattamento dei da i<br>subile del trattamento di si potr                                                                                                    | a scolastica, impeg<br>ariffa, da versare, i<br>te all'operatore inc<br>to del servizio;<br>tti gli elementi di ci<br>tamento che si intende<br>e successiva elaborazi<br>il Comune di San Canzi<br>il rivolgere per far valere                                                                                                    | nandosi al pagan<br>è dovuto per inte<br>caricato; in nessu<br>ui all'art. 13 del D<br>effettuare ha come fi<br>one informatica a cur<br>an d'Isonzo, mentre n<br>e i diritti previsti dall'a                                                                                                    | iento della relativa<br>o anche in caso di l<br>o caso il bambino p<br>Lgs n. 196/2003.<br>edell'Amministrazione si<br>sponsabile del trattame<br>t. 7 del DLgs 196 del 20                                                                                                    | tariffa.<br>fruizione parziale<br>otrà entrare auto<br>rivizio di Preaccoglien<br>teisa. Il conferimento<br>nto dei dati è il Respo<br>O3 e sue successive r                                                                                                    | za Scola<br>unomai<br>za Scola<br>dei dati<br>unsabile i<br>nodifich                                                     | ervizio ne<br>mente n<br>e infospen<br>dell'/rea<br>e in recepio                                                      |
|                                                                                                    | ote in merito al servizio:<br>servizio di preaccoglienz<br>fatto che l'importo della i<br>a del bambino direttamer<br>e condizioni di svolgimen<br>ativa scritta in ordine a tu<br>nte per accettazione: *<br>etetta, La informiamo che il trat<br>te raccota su supporto cartace<br>totare del trattamento dei dati<br>stabile del trattamento ci si potr                                                                                                    | a scolastica, impeg<br>ariffa, da versare, i<br>te all'operatore inc<br>to del servizio;<br>tti gli elementi di ci<br>tamento che si intende<br>e successiva elaborazi<br>il Comune d'San Carai<br>il rivolgere per far valere                                                                                                    | nandosi al pagan<br>è dovuto per inte<br>caricato; in nessu<br>ui all'art. 13 del D<br>effettuare ha come fi<br>one informatica a cur<br>an d'Isonzo, mentre r<br>e i dintti previsti dall'a                                                                                                    | iento della relativa<br>o anche in caso di l<br>o caso il bambino p<br>Lgs n. 196/2003.<br>alità l'erogazione del Se<br>dell'Amministrazione si<br>sponsabile del trattame<br>t. 7 del D.Lgs 196 del 20                                                                                                    | tariffa.<br>fruizione parziale<br>otrà entrare auto<br>rivizio di Preaccoglien<br>tessa. Il conferimento<br>nto dei dati è il Respo<br>03 e sue successive r                                                                                                    | za Scola<br>nodifich                                                                                                    | rvizio ne<br>mente n<br>è indispen<br>dell'Area<br>e in recepis                                                       |
| Indica qui eventuali altre r      Il sottoscritto *      Il sottoscritto *      CHIEDE     Tammissione del/la figlio/a al      E DICHIARA INOLTRE:     a) di essere a conoscenza del     orso dell'anno:     b) di impegnarsi alla consegn.     scuola:     ci di essere a conoscenza del     d) di aver ricevuto una inform     S. Spunta la casella sottosta     Ho letto ed acconsento     S. Informativa privacy*     di personal. Sarà effettuato media     al fine dell'engazione del Servico. It     Amministrativa. Altolare o al regon     del Reglamento Europe 679/2016     Accetto Modalità di pagamento                                                                                                    | ote in merito al servizio:<br>servizio di preaccoglienz<br>fatto che l'importo della i<br>a del bambino direttamer<br>e condizioni di svolgimen<br>ativa scritta in ordine a tu<br>nte per accettazione: *<br>edetta, La informiamo che il trai<br>te raccolta su supporto artace<br>tolare de trattamento dei da i<br>sabile del trattamento di da por                                                                                                    | a scolastica, impeg<br>ariffa, da versare, i<br>te all'operatore inc<br>to del servizio;<br>tti gli elementi di ci<br>tamento che si intende<br>e successiva elaborazi<br>i i Comune di San Canzi<br>i i comune di San Canzi                                                                                                    | nandosi al pagan<br>è dovuto per inte<br>aricato; in nessu<br>ui all'art. 13 del D<br>effettuare ha come fi<br>one informatica a cur<br>an d'isonzo, mentre re<br>e i diritti previsti dall'ai                                                                                                    | ento della relativa<br>o anche in caso di i<br>o caso il bambino p<br>Lgs n. 196/2003.<br>dell'Amministrazione si<br>gensabile dei trattame<br>sponsabile dei trattame<br>z 7 del DLgs 196 del 20                                                                                                    | tariffa.<br>fruizione parziale<br>otrà entrare auto<br>ruizio di Preaccoglien<br>tessa. Il conferimento<br>nto dei dati è il Respo<br>03 e sue successive r                                                                                                    | za Scola<br>nomal<br>za Scola<br>nodifich                                                                                | ervizio ne<br>mente n<br>è indispen<br>dell'Area<br>e in recepir                                                      |
| Indica qui eventuali altre r      Il sottoscritto *      Il sottoscritto *      CHEDE      Tammissione del/la figlio/a al      E DICHIARA INOLTRE:      a) di essere a conoscenza del      orso dell'anno;      b) di impegnarsi alla consegn,     scuola;      c) di essere a conoscenza del      d) di aver ricevuto una inform      S. Spunta la casella sottosta      Ho letto ed acconsento      Informativa privacy*      Al sensi dell'att. 13 della normativa p      dai personali. Sarl effettuato media     a fine defirengazione del Senzio. It      Amministrativa. Altolare o al regon      del Regalmento Europe 679/2016     Accetto  Modalità di pagamento                                                                                                    | ote in merito al servizio:<br>servizio di preaccoglienz<br>fatto che l'importo della i<br>a del bambino direttamer<br>e condizioni di svolgimen<br>ttiva scritta in ordine a tu<br>nte per accettazione: *<br>edetta, La informiamo che il trai<br>te raccolta su supporto catace<br>tolare de trattamento di da il<br>abalie del trattamento di apotr<br>abalie del trattamento di apotr<br>abalie del trattamento di apotr<br>abalie del trattamento di apotr<br>all'apposita sezione e sc                                                                                                    | a scolastica, impeg<br>ariffa, da versare, i<br>te all'operatore inc<br>to del servizio;<br>tti gli elementi di ci<br>atamento che si intende<br>e successiva elaborazi<br>i i Comune d'San Canzi<br>i i comune d'San Canzi<br>i nivolgere per far valere<br>pagamento con le:<br>egliendo tra gli stru                                                                                                    | nandosi al pagan<br>è dovuto per inte<br>aricato; in nessu<br>ui all'art. 13 del D<br>effettuare ha come fi<br>one informatica a cur<br>an d'Isonzo, mentre re<br>i diritti previsti dall'a<br>seguenti modaliti<br>umenti di pagami                                                                                                    | ento della relativa<br>o anche in caso di i<br>o caso il bambino p<br>Lgs n. 196/2003.<br>dell'Amministrazione si<br>sponsabile del trattame<br>to T del DLgs 196 del 20<br>E:<br>nto disponibili. Per                                                                                                    | tariffa.<br>fruizione parziale<br>otrà entrare auto<br>rvizio di Preaccoglien<br>ressa. Il conferimento<br>nto dei dati è il Respo<br>03 e sue successive f<br>poter effettuare                                                                                   | za Scola<br>nomal<br>nedifich                                                                                            | ervizio ne<br>stica e rigi<br>è indispen<br>dell'Area<br>i in recepit<br>amento                                       |
| Indica qui eventuali altre r      Il sottoscritto *      Il sottoscritto *      CHEDE      'armissione del/la figlio/a al      E DICHIARA INOLTRE:      a) di essere a conoscenza del      orso dell'anno:     b) di impegnarsi alla consegn     scuola:     c) di essere a conoscenza del      d) di aver ricevuto una inform      e. Spunta la casella sottosta      Ho letto ed acconsento      S. Informativa privacy*      Ai sensi dell'ant. 13 della normativa p      del personali. Sava effettuato media     a fine dell'engazone del Senzio. Il      Amministratava. Nitolare o a Iregone      del Reglamento Europe 679/2016     Actraverso il sistema pagoPA      - Sul sito dell'Ente accedendo      correr indicare Il Codice Avvi                                                                                                    | ote in merito al servizio:<br>servizio di preaccoglienz<br>fatto che l'importo della i<br>a del bambino direttamer<br>e condizioni di svolgimen<br>ttiva scritta in ordine a tu<br>nte per accettazione: *<br>edetta, La informiamo che il trai<br>te raccota su supporto catace<br>totare de trattamento de da i<br>ababie del trattamento de da i<br>all'apposita sezione e sc<br>so di Pagamento present                                                                                                    | a scolastica, impeg<br>ariffa, da versare, i<br>te all'operatore inc<br>to del servizio;<br>tti gli elementi di ci<br>asuccessiva elaborazi<br>il Comune d'San Canzi<br>il comune d'San Canzi<br>rivolgere per far valere<br>pagamento con le<br>egliendo tra gli stru<br>e nell'avviso di pag                                                                                                    | nandosi al pagan<br>è dovuto per inte<br>caricato; in nessu<br>ui all'art. 13 del D<br>effettuare ha come fi<br>one informatica a cur<br>an d'Isonzo, mentre r<br>i diritti previsti dall'au<br>seguenti modallit<br>umenti di pagame<br>gamento che ricev                                                                                                    | ento della relativa<br>o anche in caso di i<br>o caso il bambino p<br>Lgs n. 196/2003.<br>dell'Amministrazione si<br>sponsabile del trattame<br>to disponibili. Per<br>erai secondo le ten                                                                                                    | tariffa.<br>fruizione parziale<br>otrà entrare auto<br>rvizio di Preaccoglien<br>tessa. Il conferimento<br>nto dei dati è il Respo<br>03 e sue successive r<br>poter effettuare<br>npistiche di paga                                                              | za Scola<br>nomal<br>dei dati<br>nodifich                                                                                | ervizio ne<br>ervizio ne<br>è indispene<br>dell'i/rea<br>e in recepit<br>previste                                     |
| Indica qui eventuali altre r      Il sottoscritto *      Il sottoscritto *      CHEDE      Tammissione del/la figlio/a al      E DICHIARA INOLTRE:      a) di essere a conoscenza del      orso dell'anno:     b) di impegnarsi alla consegn     scuola;     c) di essere a conoscenza del      d) di aver ricevuto una inform      e. Spunta la casella sottosta      Ho letto ed acconsento      Informativa privacy*      Ai sensi dell'ant 33 della normativa p      del pegolamento Europeo 679/2016     Accretto      Modalită di pagamento      Attraverso il sistema pagoPA      - Sul sito dell'Ente a accedendo      corror indicare il Codice Avvi      il servizio.      Presso le banche e altri nee                                                                                                    | ote in merito al servizio:<br>servizio di preaccoglienz<br>fatto che l'importo della i<br>a del bambino direttamer<br>e condizioni di svolgimen<br>ttiva scritta in ordine a tu<br>nte per accettazione: *<br>edetta, La informiamo che il trai<br>te raccota su supporto catace<br>totare de trattamento de da i<br>ababie del trattamento de da i<br>all'apposita sezione e sc<br>so di Pagamento present<br>ratori aderenti all'iniziativi                                                                                                    | a scolastica, impeg<br>ariffa, da versare, i<br>te all'operatore inc<br>to del servizio;<br>tti gli elementi di ci<br>asuccessiva elaborazi<br>il Comune d'San Canzi<br>il comune d'San Canzi<br>rivolgere per far valere<br>pagamento con le<br>egliendo tra gli stru<br>e nell'avviso di pag<br>a tramite i canali di                                                                                                  | nandosi al pagan<br>è dovuto per inte<br>caricato; in nessu<br>ui all'art. 13 del D<br>effettuare ha come fi<br>one informatica a cur<br>an d'Isonzo, mentre re<br>i diritti previsti dall'au<br>seguenti modallit<br>umenti di pagame<br>gamento che ricev<br>a questi messi a :                                                                                                    | ento della relativa<br>o anche in caso di i<br>o caso il bambino p<br>Lgs n. 196/2003.<br>dell'Amministrazione si<br>sponsabile del trattame<br>to disponibili. Per<br>erai secondo le ten<br>iisposizione (rome                                                                                                    | tariffa.<br>fruizione parziale<br>otrà entrare auto<br>notrà entrare auto<br>no dei dati è il Respo<br>03 e sue successive r<br>poter effettuare<br>npistiche di paga<br>ad esempio: hon                                                                          | za Scola<br>inomai<br>ini dei dati<br>insabile i<br>modifich<br>iil pagg<br>mento                                        | ervizio ne<br>ervizio ne<br>è indispen<br>dell'Area<br>i necepit<br>amento<br>o previste<br>king.                     |
| Il sottoscritto *     Il sottoscritto *     CHEDE     Tammissione del/la figlio/a al     E DICHIARA INOLTRE:     a) di essere a conoscenza del     orso dell'anno;     b) di impegnarsi alla consegn     scuola;     di essere a conoscenza del     d) di aver ricevuto una inform     S.Spunta la casella sottosta     Ho letto ed acconsento     S.Informativa privacy*     Al sensi dell'ant; 33 dell'entuato media     personal; Sará effethato media     di personal; Sará effethato media     af mé dell'engazone del Servico II     Anministrativa Altolare o al regon     del Reglamento Europe 679/2016     Accetto     Modalità di pagamento     Attraverso II sistema pagoPA     - Sul sito dell'Ente accedendo     coorre indicare II Codice Avvi     il servizio.     - Presso le banche e altri ope     Bancomat, APP su smartho                                                                                                    | ote in merito al servizio:<br>servizio di preaccoglienz<br>fatto che l'importo della i<br>a del bambino direttamer<br>e condizioni di svolgimen<br>ativa scritta in ordine a tu<br>nte per accettazione: *<br>edetta, La informiamo che il trai<br>te racolta su supporto cartace<br>tolare del trattamento dei dai i<br>ababie del trattamento ci si potr<br>e à possibile effettuare il<br>all'apposita sezione e sc<br>so di Pagamento present<br>ratori aderenti all'iniziativ<br>ne o tablet, sortello, rice                                                                                              | a scolastica, impeg<br>ariffa, da versare, i<br>te all'operatore inc<br>to del servizio;<br>tti gli elementi di ci<br>e successiva elaborazi<br>il Comune d'San Carai<br>il comune d'San Carai<br>rivolgere per far valere<br>pagamento con le<br>egliendo tra gli stru<br>e nell'avviso di pag<br>a tramite i canali di<br>vitorie, tabaccai, su                                                                        | nandosi al pagan<br>è dovuto per inte<br>caricato; in nessu<br>ui all'art. 13 del D<br>effettuare ha come fi<br>one informatica a cur<br>an d'Isonzo, mentre ri<br>e i diritti previsti dall'au<br>seguenti i modallit<br>umenti di pagamu<br>;amento che ricev<br>a questi messi a<br>;permercati, ecc.)                                                                                   | ento della relativa<br>o anche in caso di l<br>o caso il bambino p<br>Lgs n. 196/2003.<br>alità l'erogazione del Se<br>dell'Amministrazione si<br>sponsabile del trattame<br>to disponibili. Per<br>erai secondo le ten<br>lisposizione (come                                                                                               | tariffa.<br>fruizione parziale<br>otrà entrare auto<br>nuizio di Preaccoglien<br>tessa. Il conferimento<br>nto dei dati è il Respo<br>03 e sue successive r<br>poter effettuare<br>npistiche di paga<br>ad esempio: hon                                           | za Scola<br>dei dati<br>neadifich<br>il paga<br>mento<br>ne bani                                                         | ervizio ne<br>ervizio ne<br>è indispene<br>dell'Area<br>e in recepir<br>armento<br>previste<br>king,                  |
| Indica qui eventuali altre r      Il sottoscritto *      Il sottoscritto *      CHEDE      'ammissione del/la figlio/a al      E DICHIARA INOLTRE:      a) di essere a conoscenza del      orso dell'anno:     b) di impegnarsi alla consegn     scuola:     c) di essere a conoscenza del      d) di aver ricevuto una inform      e. Spunta la casella sottosta      Ho letto ed acconsento      Ho letto ed acconsento      Informativa privacy*      Arsensi dell'anti 3 della normativa p      del personal: Sarà effettuato media     personal: Sarà effettuato media     di personal: Sarà effettuato media     di personal: Sarà effettuato media     elegalamento Europeo 679/2016     Actraverso il sistema pagoPA      - Sul sito dell'Ente accedendo     corore indicare il Codice Avvi     il servizio.     - Presso le banche e altri ope     Bancomat, APP su smartpho     Urelenco degli operatori e dei                                                  | ote in merito al servizio:<br>servizio di preaccoglienz<br>fatto che l'importo della i<br>a del bambino direttamer<br>e condizioni di svolgimen<br>ativa scritta in ordine a tu<br>nte per accettazione: *<br>edetta, La informiamo che il trai<br>te racolta su supporto catace<br>totare del trattamento de da i<br>ababile del trattamento ei a potr<br>ababile del trattamento ei as potr<br>e o tablet, sportello, rice<br>anali abilitati a ricevere p                                                                                                    | a scolastica, impeg<br>ariffa, da versare, i<br>te all'operatore inc<br>to del servizio;<br>tti gli elementi di ci<br>asuccessiva elaborazi<br>il Comune d'San Canzi<br>il comune d'San Canzi<br>il comune d'San Canzi<br>pagamento con le<br>egliendo tra gli stru<br>e nell'avviso di pag<br>a tramite i canali d<br>vitorie, tabaccai, su<br>agamenti tramite f                                                       | nandosi al pagan<br>è dovuto per inte<br>caricato; in nessu<br>ui all'art. 13 del C<br>ui all'art. 13 del C<br>seguenti modalit<br>imenti di pagam<br>gamento che rices<br>a questi messi a<br>upermercati, ecc.)<br>pagoPA® è dispoi                                                                                                    | ento della relativa<br>o anche in caso di i<br>o caso il bambino p<br>Lgs n. 196/2003.<br>alità l'erogazione del Se<br>dell'Amministrazione si<br>sponsabile del trattame<br>to disponibili. Per<br>erai secondo le ten<br>lisposizione (come<br>aibile alla pagina: ht                                                                     | tariffa.<br>fruizione parziale<br>otrà entrare auto<br>notrà entrare auto<br>no dei dati è il Respo<br>03 e sue successive r<br>poter effettuare<br>npistiche di paga<br>ad esempio: hon<br>tps:/www.agid.g                                                       | za Scola<br>inomai<br>idei dati<br>insabile i<br>mento<br>ne banl<br>igov.it/p                                           | ervizio ne<br>mente n<br>è indispen<br>dell'Area<br>amento<br>o previste<br>king,                                     |
| Il sottoscritto *     Il sottoscritto *     CHEDE     Tammissione del/la figlio/a al     E DICHIARA INOLTRE:     a) di essere a conoscenza del     corso dell'anno:     b) di impegnarsi alla consegn     scuola:     c) di essere a conoscenza del     d) di aver ricevuto una inform     S.Spunta la casella sottosta     Ho letto ed acconsento     Ho letto ed acconsento     S.Informativa privacy*     Ai sensi dell'ant. 13 della normativa p     del presonal: Sava effettuato media     al fine dell'engazione del Servico. It     Amministratar. Altolare o al regon     del Reglamento Europeo 679/2016     Acterto     Modalità di pagamento     Attraverso il sistema pagoPA     - Sul sito dell'Ente accedendo     corore indicare II Codice Avvi     il servizio.     - Presso le banche e altri ope     Bancomat, APP su smartpho     L'elenco degli operatori e dei                                                                                      | ote in merito al servizio:<br>servizio di preaccoglienz<br>fatto che l'importo della i<br>a del bambino direttamer<br>e condizioni di svolgimen<br>tiva scritta in ordine a tu<br>nte per accettazione: *<br>edetta, La informiamo che il trai<br>te racolta su supporto catace<br>totare del trattamento de da i<br>ababie del trattamento ei a potr<br>e de possibile effettuare il<br>all'apposita sezione e sc<br>so di Pagamento present<br>ratori aderenti all'iniziativ<br>ne o tablet, sportello, rice<br>anali abilitati a ricevere p<br>ento occorre utilizzare il C                                 | a scolastica, impeg<br>ariffa, da versare, i<br>te all'operatore inc<br>to del servizio;<br>tti gli elementi di ci<br>asuccessiva elaborazi<br>il Comune d'San Canzi<br>il comune d'San Canzi<br>il comune d'San Canzi<br>pagamento con le<br>egliendo tra gli stru<br>e nell'avviso di pag<br>a tramite i canali di<br>vitorie, tabaccai, su<br>agamenti tramite p<br>odice Avviso di Pag                               | nandosi al pagan<br>è dovuto per inte<br>caricato; in nessu<br>ui all'art. 13 del C<br>ui all'art. 13 del C<br>seguenti modalit<br>umenti di pagam<br>gamento che rices<br>a questi messi a<br>upermercati, ecc.)<br>pagoPA® è dispoi<br>gamento oppure                                                                                                    | ento della relativa<br>o anche in caso di i<br>o caso il bambino p<br>Lgs n. 196/2003.<br>dell'Amministrazione si<br>sponsabile del trattame<br>to disponibili. Per<br>erai secondo le ten<br>lisposizione (come<br>uibile alla pagina: ht<br>I QR Code presentat                                                                           | tariffa.<br>fruizione parziale<br>otrà entrare auto<br>nuizio di Preaccoglien<br>tessa. Il conferimento<br>nto dei dati è il Respo<br>03 e sue successive r<br>poter effettuare<br>npistiche di paga<br>ad esempio: hon<br>tps:/www.agid.g<br>e nell'avviso di pa | za Scola<br>inomai<br>dei dati<br>insabile i<br>neodifich<br>il paga<br>mento<br>ne banl<br>gov.it/p<br>gamer            | ervizio ne<br>mente n<br>stica e rigi<br>è indispen<br>dell'Area<br>amento<br>previste<br>king,<br>pagopa<br>nto che  |
| Indica qui eventuali altre r      Il sottoscritto *      Il sottoscritto *      CHEDE      Tammissione del/la figlio/a al      E DICHIARA INOLTRE:      a) di essere a conoscenza del      orso dell'anno;      b) di impegnarsi alla consegn     scuola;      c) di essere a conoscenza del      d) di aver ricevuto una inform      e. Spunta la casella sottosta      Ho letto ed acconsento      S. Informativa privacy*      Ai sensi dell'art. 13 della normativa p      dai personil. Sava effettuato media      plo dil memoto Attivate a el regoin      del Regelmento Europe 679/2016      Accetto  Modalità di pagamento      Attraverso il sistema pagoPA      - Sul sito dell'Ente accedendo      corre indicare il Codice Avvi      il servizio.      - Presso le banche e altri ope      Bancomat, APP su smartpho      L'elenco degli operatori e dei ri Per poter effettuare il pagam      riceverai secondo le tempistit      Paesho de mentere formoto | ote in merito al servizio:<br>servizio di preaccoglienz<br>fatto che l'importo della i<br>a del bambino direttamer<br>e condizioni di svolgimen<br>ativa scritta in ordine a tu<br>nte per accettazione: *<br>edetta, La informiamo che il trai<br>te racolta su supporto cartace<br>tolare del trattamento de da i<br>ababie del trattamento ci si potr<br>e do possibile effettuare il<br>all'apoposita sezione e sc<br>so di Pagamento present<br>ratori aderenti all'iniziativi<br>ne o tablet, sportello, rice<br>anali abilitati a ricevere p<br>ento occorre utilizzare il C<br>he di pagamento previso | a scolastica, impeg<br>ariffa, da versare, i<br>te all'operatore inc<br>to del servizio;<br>tti gli elementi di ci<br>e successiva elaborazi<br>il Comune d'San Carali<br>il comune d'San Carali<br>rivolgere per far valere<br>pagamento con le<br>egliendo tra gli stru<br>e nell'avviso di pag<br>a tramite i canali di<br>vitorie, tabaccai, su<br>agamenti tramite p<br>odice Avviso di Pag<br>per il servizio. Otc | nandosi al pagan<br>è dovuto per inte<br>caricato; in nessu<br>ui all'art. 13 del C<br>ui all'art. 13 del C<br>effettuare ha come fi<br>one informatica a cur<br>an d'Isonzo, mentre ri<br>el dintti previsti dall'au<br>seguenti modallit<br>umenti di paganm<br>(amento che rices<br>a questi messi a<br>ipermercati, ecc.)<br>pagoPA® è dispoi<br>gamento oppure<br>corre altresì utiliz | ento della relativa<br>o anche in caso di l<br>o caso il bambino p<br>Lgs n. 196/2003.<br>laltà l'erogazione del Se<br>dell'Amministrazione si<br>sponsabile del trattame<br>to disponibili. Per<br>erai secondo le ten<br>lisposizione (come<br>lisposizione (come<br>libile alla pagina: ht<br>I QR Code presente<br>are il codice interb | tariffa.<br>fruizione parziale<br>otrà entrare auto<br>notrà entrare auto<br>no dei dati è il Respo<br>33 e sue successive f<br>poter effettuare<br>npistiche di paga<br>ad esempio: hon<br>tps:/www.agid.g<br>e nell'avviso di pa<br>ancario CBILL da            | za Scola<br>inomai<br>dei dati<br>insabile i<br>nodifich<br>il paga<br>mento<br>ne bani<br>gov.it/p<br>gamer<br>utilizzo | ervizio ne<br>mente n<br>estica e rigu<br>è indispen<br>dell'Area<br>armento<br>previste<br>king,<br>agopa<br>nto che |

# 5.1. Disiscrizione da un servizio

Fascia SERVIZI DISPONIBILI

Se a seguito dell'accettazione della domanda di iscrizione a un servizio si vuole chiedere la disiscrizione dallo stesso, è necessario cliccare sul pulsante RICHIEDI DI DISISCRIVERTI situato nel box del servizio nella pagina del minore.

Verrà inviata una richiesta all'amministratore del servizio che provvederà ad accettarla, rifiutarla o contattare il genitore. Il pulsante che permette di richiedere la disiscrizione da un servizio compare solo dopo che la domanda di iscrizione presentata sia già stata approvata.

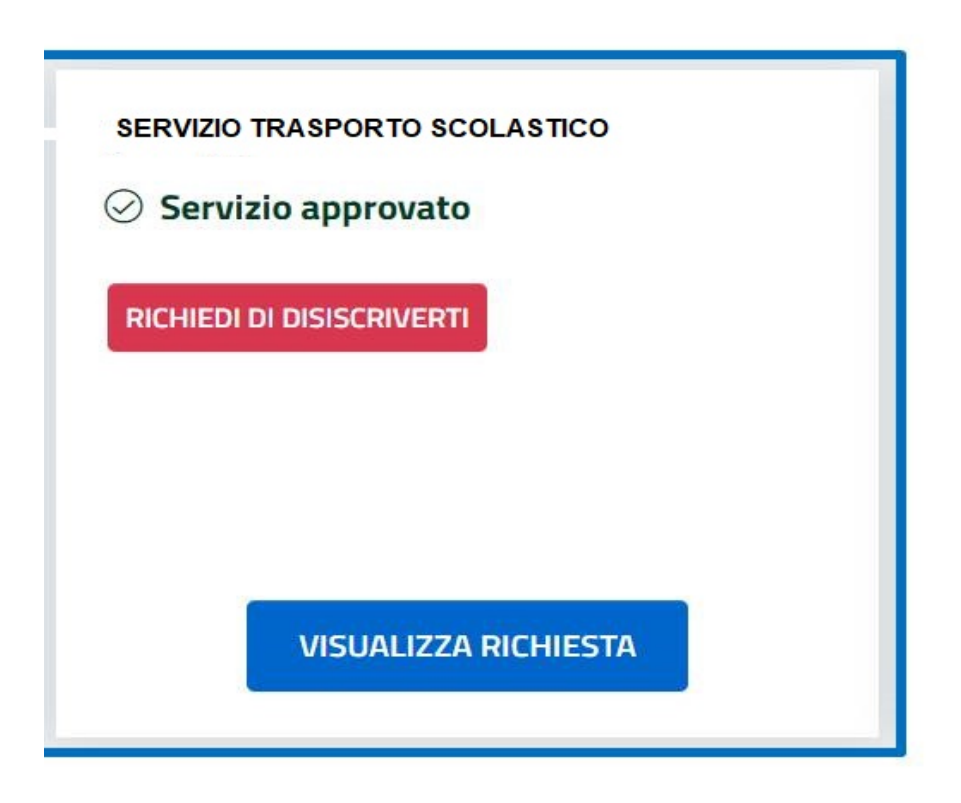

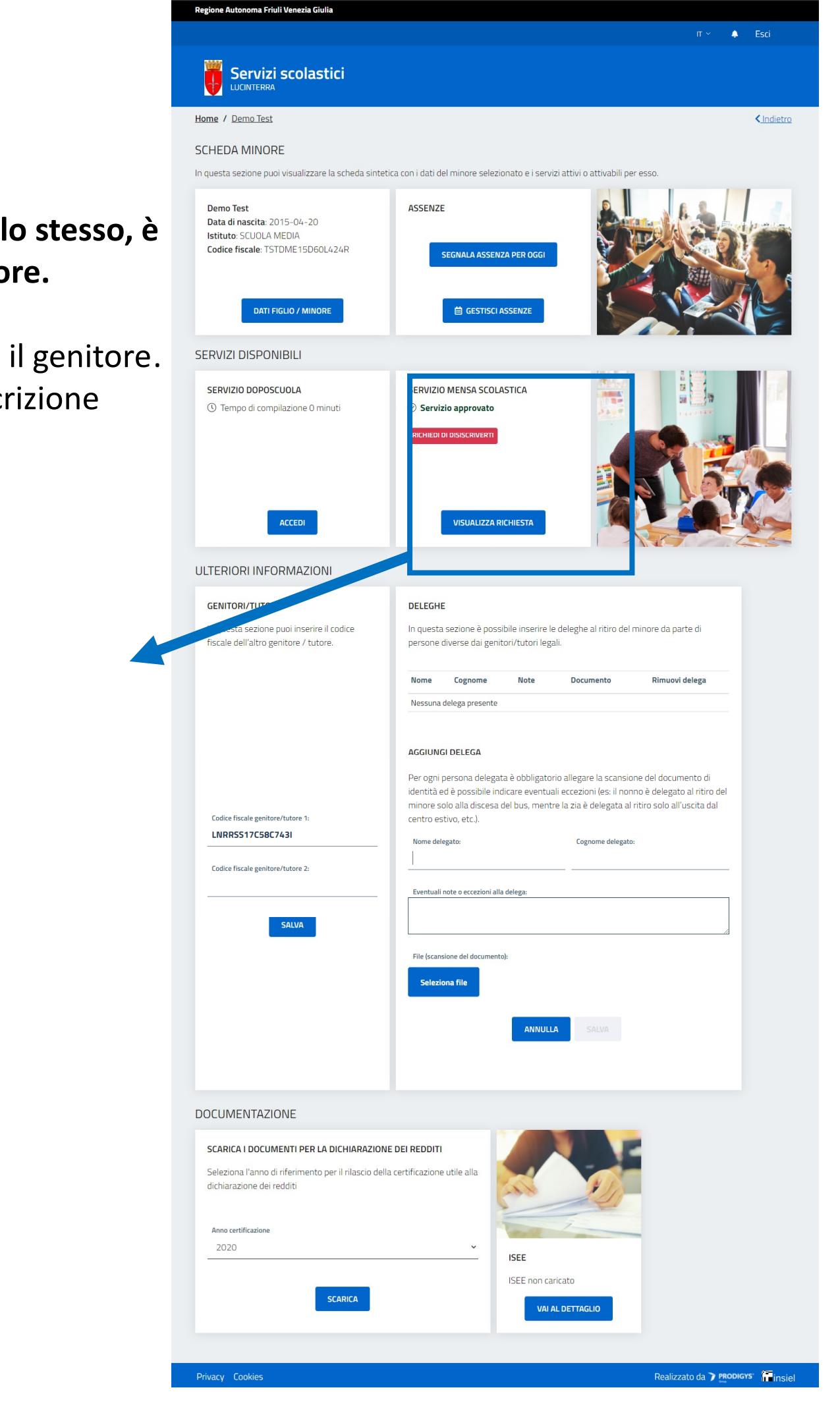

# 6. Inserimento deleghe

Fascia ULTERIORI INFORMAZIONI

Nel box **DELEGHE**, visibile solo se attivato dal proprio Comune, è possibile inserire una o più deleghe al ritiro del minore.

Al click sul pulsante AGGIUNGI DELEGA il box si espande presentando dei campi da compilare e la possibilità di caricare il documento di identità di ogni persona delegata.

### DELEGHE

In questa sezione è possibile inserire le deleghe al ritiro del minore da parte di persone diverse dai genitori/tutori legali.

| Nome    | Cognome         | Note | Documento | Rimuovi delega |
|---------|-----------------|------|-----------|----------------|
| Nessuna | delega presente |      |           |                |

### AGGIUNGI DELEGA

Per ogni persona delegata è obbligatorio allegare la scansione del documento di identità ed è possibile indicare eventuali eccezioni (es: il nonno è delegato al ritiro del minore solo alla discesa del bus, mentre la zia è delegata al ritiro solo all'uscita dal centro estivo, etc.).

Nome delegato:

Cognome delegato:

Eventuali note o eccezioni alla delega:

| File (scansione del documento): |         |  |
|---------------------------------|---------|--|
| Seleziona file                  |         |  |
|                                 |         |  |
|                                 | ANNULLA |  |
|                                 |         |  |

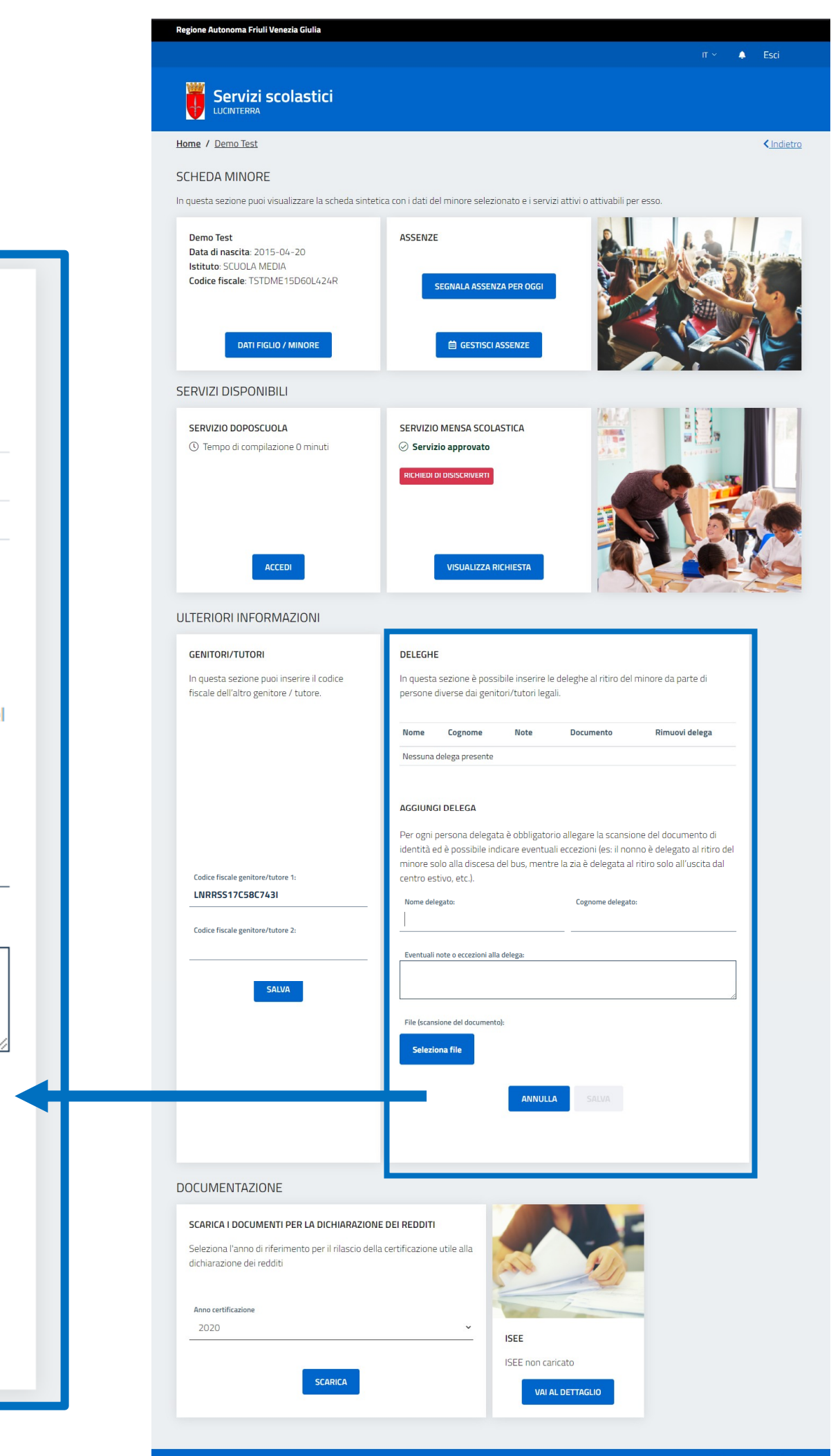

# 7. Documento di sintesi dei pagamenti effettuati ai fini fiscali

Fascia DOCUMENTAZIONE

E' possibile scaricare un documento di sintesi che riassume i pagamenti effettuati durante l'anno da utilizzare ai fini delle detrazioni fiscali previste per i servizi scolastici.

Sarà sufficiente aver effettuato almeno un pagamento relativo a un servizio scolastico nell'arco di un anno solare e selezionare l'anno e/o il servizio di proprio interesse. La piattaforma genera un documento con il rendiconto dei pagamenti effettuati.

Il box si trova nella scheda del minore, nella sezione dedicata alla **DOCUMENTAZIONE.** 

| Rendico                       | onto pag     | gamenti Servi  | zi Scolastici     |  |  |  |  |
|-------------------------------|--------------|----------------|-------------------|--|--|--|--|
|                               |              | Anno 2020      |                   |  |  |  |  |
| Anagrafica genitore           |              |                |                   |  |  |  |  |
| Codice fiscale                |              |                |                   |  |  |  |  |
| Nome                          |              |                |                   |  |  |  |  |
| Cognome                       |              |                |                   |  |  |  |  |
| Residenza via                 | - 34144 Trie | este (TS)      |                   |  |  |  |  |
|                               |              |                |                   |  |  |  |  |
| Anagrafica alunno             |              |                |                   |  |  |  |  |
| Codice fiscale                | В            |                |                   |  |  |  |  |
| Nome I                        |              |                |                   |  |  |  |  |
| Cognome 🔙                     |              |                |                   |  |  |  |  |
| Residenza via la serie - 3414 | 4 Trieste (T | 5)             |                   |  |  |  |  |
| PAGAMENTI                     | PAGAMENTI    |                |                   |  |  |  |  |
| Comune - Scuola - Classe      | Servizio     | Data pagamento | Riferimento       |  |  |  |  |
|                               |              |                | Totale Pagato (€) |  |  |  |  |
|                               |              |                |                   |  |  |  |  |
|                               |              |                |                   |  |  |  |  |

LUCINTERRA

|                 | ☆ REGIΩNE AUTONΩMA FRI⊍LI VENEZIA GIUU                                                                                                    | 4                                                                                                    |                                                                                                    |
|-----------------|----------------------------------------------------------------------------------------------------|----------------------------------------------------------------------------------------------------|----------------------------------------------------------------------------------------------------|
|                 |                                                                                                    |                                                                                                    | II 🌣 🐥 ESCI                                                                                                    |
|                 | Servizi scolastici                                                                                                    |                                                                                                    |                                                                                                    |
|                 | Home / Erik Sorc                                                                                                    |                                                                                                    | < Indietro                                                                                                    |
|                 | SCHEDA MINORE                                                                                                    |                                                                                                    |                                                                                                    |
|                 | In questa sezione puoi visualizzare la scheda sinteti                                                                                                    | ca con i dati del minore selezionato e i servizi attivi o a                                                                                                    | attivabili per esso.                                                                                                    |
|                 | Data di nascita: 2017-10-10<br>Istituto: LUCINTERRA DANTE<br>Codice fiscale<br>DATI FIGLIO / MINORE                                                                                                    | ASSENZE<br>Per gli iscritti al servizio mensa<br>SEGNALA ASSENZA PER OGGI<br>GIORNI SUCCESSIVI O PERIODO                                                                                                    |                                                                                                    |
|                 | SERVIZI DISPONIBILI                                                                                                    |                                                                                                    |                                                                                                    |
|                 | SERVIZIO MENSA SCOLASTICA - NUOVO<br>GESTIONE ANNO<br>I termini di presentazione della domanda<br>sono scaduti                                                                                                    | SERVIZIO TRASPORTO SCOLASTICO -<br>NUOVO GESTIONE ANNO<br>Servizio trasporto scolastico - NUOVO<br>GESTIONE ANNO<br>© Tempo di compilazione 1 minuti<br>I termini di presentazione della domanda<br>sono scaduti | SERVIZIO DI TRASPORTO SCOLASTICO<br>2020-2021 - COPY DUINO - CAUSALI<br>PERSONALIZZATE<br>Servizio attivo per le scuole primarie e<br>secondarie.<br>(prenotabile dal 1 giugno 2020 al 15<br>settembre 2020)<br>Tempo di compilazione 5 minuti<br>I termini di presentazione della domanda<br>sono scaduti |
|                 | GESTIONE AMMINISTRATORE                                                                                                    | GESTIONE AMMINISTRATORE                                                                                                    | GESTIONE AMMINISTRATORE                                                                                                    |
|                 | ULTERIORI INFORMAZIONI                                                                                                    |                                                                                                    |                                                                                                    |
|                 | GENITORI/TUTORI In questa sezione puoi inserire il codice fiscale dell'altro genitore / tutore. Codice fiscale genitore/tutore 1: Lucinterra Verifica la correttezza del codice fiscale Codice fiscale genitore/tutore 2: | DELEGHE In questa sezione è possibile inserire le deleghe a del minore da parte di persone diverse dai genito legali. Nome Cognome Note File Rimuovi Nessuna delega presente                                     | al ritiro<br>nr/tutori<br>delega                                                                                                    |
| Importo (€)     |                                                                                                    |                                                                                                    |                                                                                                    |
| 0.00 €          |                                                                                                    | AGGIUNGI DELEGA                                                                                                    |                                                                                                    |
|                 |                                                                                                    |                                                                                                    |                                                                                                    |
| Cordiali saluti | DOCUMENTAZIONE SCARICA I DOCUMENTI PER LA DICHIARAZIONE DEI REDDITI Seleziona l'anno di riferimento per il rilascio della certificazione utile alla dichiarazione dei redditi Scarica la certificazione 2020  CARICA      | AT AL DETTAGLIO                                                                                                    | O PER IL<br>esserino<br>ttuato<br>o per Il<br>esserino<br>ttuato<br>o per li<br>è perché<br>uni giorni<br>to venga                                                                                                    |

## 8. Tesserino bus

Fascia DOCUMENTAZIONE

Per i Comuni che prevedono questo servizio, e per gli iscritti al servizio scuolabus, è possibile scaricare il tesserino di riconoscimento per il bus, che i propri figli iscritti al servizio scuolabus devono portare con sé sul mezzo. Il documento è scaricabile solo se il minore è iscritto al servizio, la domanda di iscrizione è stata accettata ed è stato effettuato almeno un pagamento per il servizio.

Il box per scaricare il documento è situato nella scheda del minore, sotto la voce DOCUMENTAZIONE.

| COMUNE DI                                   |                                                  |
|---------------------------------------------|--------------------------------------------------|
| Scuola                                      |                                                  |
| Anno Scolastico                             | Classe                                           |
| Nome                                        | Cognome                                          |
| Linea Andata                                | Linea Ritorno                                    |
| Tenere il tesserino nello zaino ed esibirlo | al momento della richiesta da parte dell'autista |

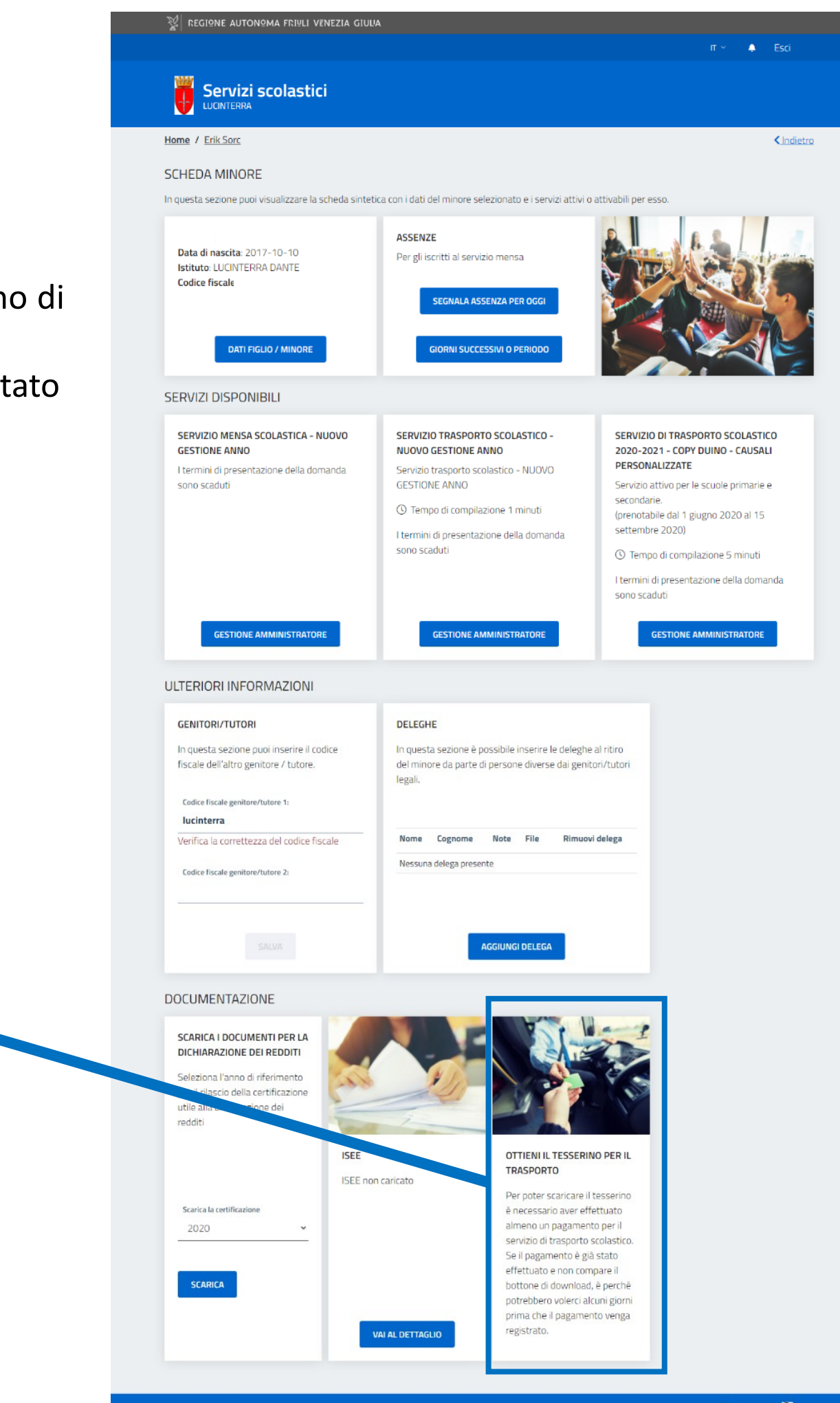

# 9. Pagamento dei servizi

Dopo che la propria domanda di iscrizione a uno o più servizi è stata accettata, il Comune procederà con l'emissione degli avvisi di pagamento per ogni servizio e minore interessato.

Gli avvisi di pagamento vengono inviati via mail al genitore indicato come genitore 1 nella piattaforma, all'indirizzo mail indicato dal genitore nella propria scheda anagrafica o comunque associato al proprio SPID.

Gli avvisi di pagamento sono comunque sempre disponibili e visibili nella propria scheda GENITORE/TUTORE – ovvero la schermata sulla quale si apre la piattaforma ad ogni accesso – e per ogni avviso viene riportato lo stato (in attesa di pagamento o pagato), la scadenza, il costo, il minore di riferimento e una copia scaricabile dell'avvisatura cartacea con la quale si può effettuare il pagamento nei punti abilitati indicati.

| REGIONE AUT                                                           | ONºMA FRIULI VENEZIA GI                                                                           |                                                    |                                                                                                |                                                    |                                    |                                                                                                    |                   |
|-----------------------------------------------------------------------|---------------------------------------------------------------------------------------------------|----------------------------------------------------|------------------------------------------------------------------------------------------------|----------------------------------------------------|------------------------------------|----------------------------------------------------------------------------------------------------|-------------------|
|                                                                       |                                                                                                   |                                                    |                                                                                                |                                                    |                                    |                                                                                                    | <b>)</b> (1)      |
| ervizi sco<br>ril tuo Comune                                          | olastici                                                                                          |                                                    |                                                                                                |                                                    |                                    |                                                                                                    |                   |
| e / <u>sancanzia</u>                                                  | ndisonzo sancanziandisonzo                                                                        | 2                                                  |                                                                                                |                                                    |                                    |                                                                                                    |                   |
| NITORE /                                                              | TUTORE<br>oi figli / minori di cui sei tuto                                                       | re legale e pro                                    | ocedi all'iscrizione dei serviz                                                                | zi scolastici                                      | erogati dal Co                     | mune.                                                                                                    |                   |
| nibili.                                                               | AGGIONAL per ogin ngilo /<br>A SCHEDA" per vedere i dat                                           | i del figlio / m                                   | inore selezionato, modifica                                                                    | ırli, complet                                      | are l'anagrafic                    | a familiare e prenotare i se                                                                                    | ervizi sco        |
| ario Rossi<br>ata di nascita: ;<br>tituto: SCUOLA<br>odice fiscale: R | 2017-10-10<br>. PRIMARIA G. CARDUCCI<br>SSMRA74D22A001Q                                           | Maria<br>Data<br>Istitu<br>Codic                   | a Rossi<br>di nascita: 2010-05-22<br>to: SCUOLA PRIMARIA G. 0<br>e fiscale: RSSMRA10E61F       | CARDUCCI<br>356B                                   | Mar<br>Data<br>Istit<br>GRA<br>Cod | io Rossi<br>a di nascita: 2017-10-10<br>uto: SCUOLA SECONDARI,<br>DO "D. ALIGHIERI"<br>ice fiscale: MRARSS17R1( | 4 DI 1°<br>0H501Q |
| aggiungi<br>AMENTI D                                                  | 4 EFFETTUARE                                                                                      |                                                    |                                                                                                | _                                                  |                                    |                                                                                                    |                   |
| esta sezione è<br>effettuare il pa<br><u>n</u><br>cione viene aggio   | presente la lista dei pagame<br>gamento e visualizzare la lisi<br>rnata regolarmente, se il pagan | nti ancora da<br>ta completa d<br>nento è già stat | effettuare per i servizi richi<br>elle pendenze a questo ind<br>o effettuato, potrebbero volee | iesti.<br>Iirizzo: <u>https</u><br>rci fino a 24 o | :/pagamentic                       | unline.regione.fvg.it/FVGPa<br>ema recepisca l'informazione                                                     | <u>iymentGa</u>   |
| Stato                                                                 | Riferimento                                                                                       | Scadenza                                           | Minore                                                                                         | Costo                                              | Servizio                           | Bollettino                                                                                                    |                   |
| IN ATTESA DI<br>PAGAMENTO                                             | 302000100002677691                                                                                | 14 set<br>2020                                     | MARIO ROSSI -<br>RSSMRA74D22A001Q                                                              | 70,00€                                             | Servizio<br>mensa<br>scolastica    | <u>avvisatura_276380800</u>                                                                                     | 93005-5           |
| IN ATTESA DI<br>PAGAMENTO                                             | 302000100002698117                                                                                | 15 ott<br>2020                                     | MARIA ROSSI -<br>RSSMRA10E61F356B                                                              | 40,00€                                             | Servizio<br>mensa<br>scolastica    | avvisatura_276380800                                                                                            | 93005-5           |
| IN ATTESA DI<br>PAGAMENTO                                             | 302000100002697309                                                                                | 15 ott<br>2020                                     | MARIA ROSSI -<br>RSSMRA10E61F356B                                                              | 70,00€                                             | Servizio<br>mensa<br>scolastica    | <u>avvisatura_276380800</u>                                                                                     | 93005-9           |
| IN ATTESA DI<br>PAGAMENTO                                             | 302000100002677792                                                                                | 15 ott<br>2020                                     | MARIO ROSSI -<br>RSSMRA74D22A001Q                                                              | 70,00€                                             | Servizio<br>mensa<br>scolastica    | <u>avvisatura_276380800</u>                                                                                     | <u>193005-5</u>   |
| IN ATTESA DI<br>PAGAMENTO                                             | 302000100002677800                                                                                | 15 nov<br>2020                                     | MARIO ROSSI -<br>RSSMRA74D22A001Q                                                              | 70,00€                                             | Servizio<br>mensa<br>scolastica    | <u>avvisatura_276380800</u>                                                                                     | 93005-9           |
| IN ATTESA DI<br>PAGAMENTO                                             | 302000100002677901                                                                                | 15 dic<br>2020                                     | MARIO ROSSI -<br>RSSMRA74D22A001Q                                                              | 70,00€                                             | Servizio<br>mensa<br>scolastica    | avvisatura_276380800                                                                                            | 93005-5           |
| IN ATTESA DI<br>PAGAMENTO                                             | 302000100002697511                                                                                | 15 dic<br>2020                                     | MARIA ROSSI -<br>RSSMRA10E61F356B                                                              | 70,00€                                             | Servizio<br>mensa<br>scolastica    | avvisatura_276380800                                                                                            | 93005-5           |
| IN ATTESA DI<br>PAGAMENTO                                             | 302000100002678002                                                                                | 15 gen<br>2021                                     | MARIO ROSSI -<br>RSSMRA74D22A001Q                                                              | 70,00€                                             | Servizio<br>mensa<br>scolastica    | avvisatura_276380800                                                                                            | 93005-5           |
| IN ATTESA DI<br>PAGAMENTO                                             | 302000100002697612                                                                                | 15 gen<br>2021                                     | MARIA ROSSI -<br>RSSMRA10E61F356B                                                              | 70,00€                                             | Servizio<br>mensa<br>scolastica    | avvisatura_276380800                                                                                            | 93005-9           |
| IN ATTESA DI                                                          | 302000100002697713                                                                                | 15 feb                                             | MARIA ROSSI -                                                                                  | 70,00€                                             | Servizio                           | avvisatura_276380800                                                                                            | 93005-5           |

≤ <u>1</u> <u>2</u> 2

# **10.** Supporto

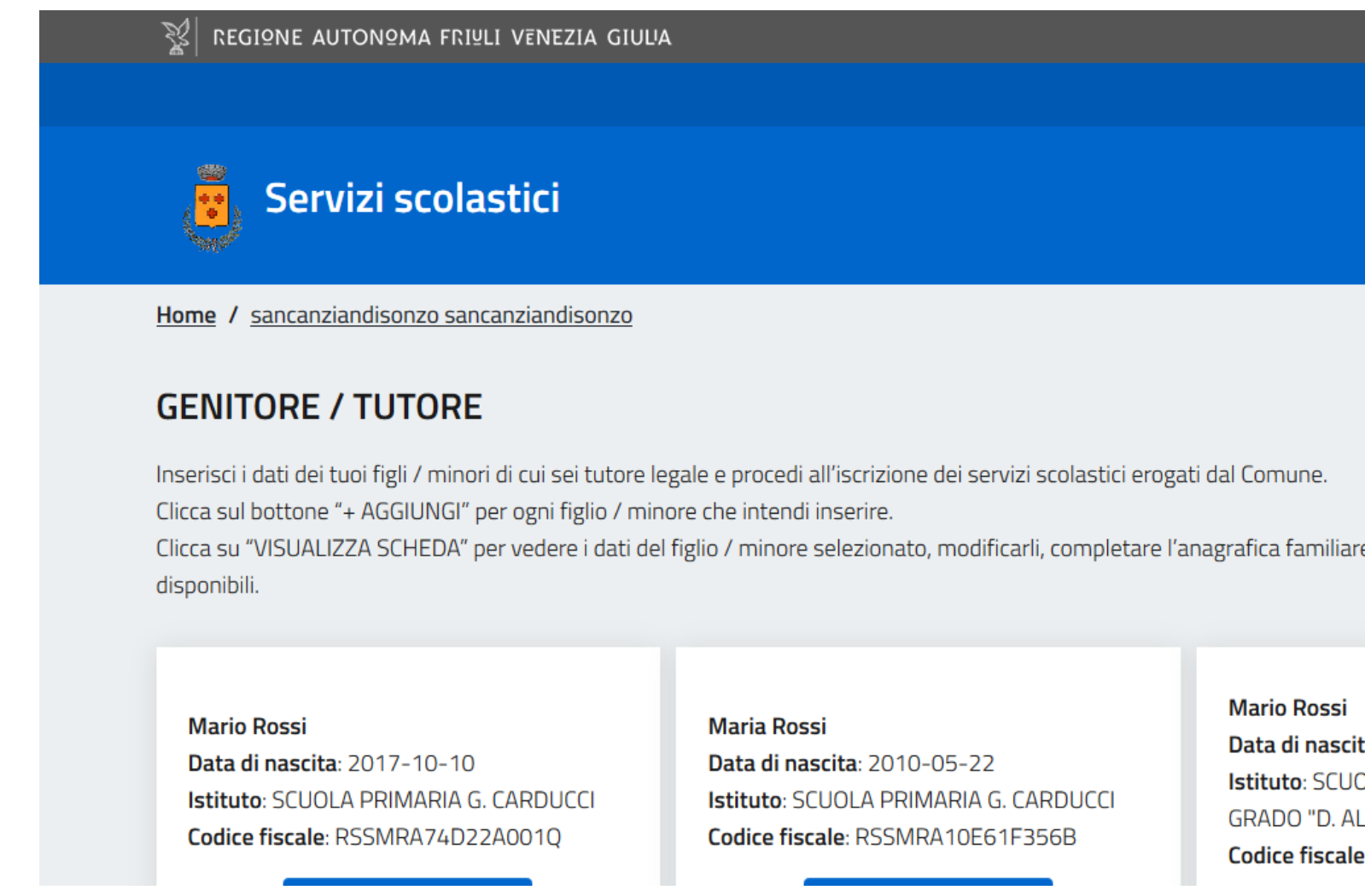

In basso a destra su tutte le pagine della piattaforma sono presenti due simboli che portano relativamente alle FAQ (Frequently Asked Questions) e ad un form nel quale è possibile chiedere assistenza.

Simbolo 😨 Leggi le FAQ al click si viene portati nella pagina delle domande frequenti (FAQ), dove sono spiegate le principali funzionalità della piattaforma

Simbolo 💬 Hai bisogno di assistenza? al click si viene portati ad una pagina dove è possibile inserire una domanda specifica o chiedere aiuto. La domanda verrà poi sottoposta all'amministratore di sistema che potrà rispondere.

|           | п ∽       | <b>(</b> 1) | Esci              |         |
|-----------|-----------|-------------|-------------------|---------|
|           |           |             |                   |         |
|           |           |             |                   |         |
|           |           |             |                   |         |
|           |           |             | < <u>Indietro</u> |         |
|           |           |             |                   |         |
|           |           |             |                   |         |
|           |           |             |                   |         |
| liare e p | prenotare | i servizi s | colastici         |         |
|           |           |             |                   |         |
|           |           |             |                   |         |
| si        |           |             |                   |         |
| scita: 2  | 017-10-   | 10          |                   |         |
| UOLA      | SECONDA   | ARIA DI 1º  |                   | (?)     |
| . ALIGH   | IERI"     |             |                   | $\odot$ |
| ale: MF   | RARSS17   | R10H501     | Q                 |         |

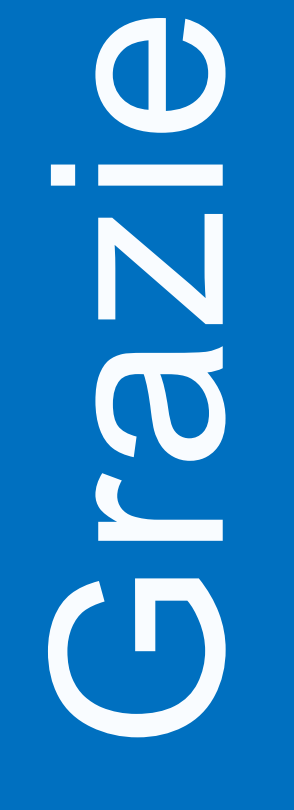

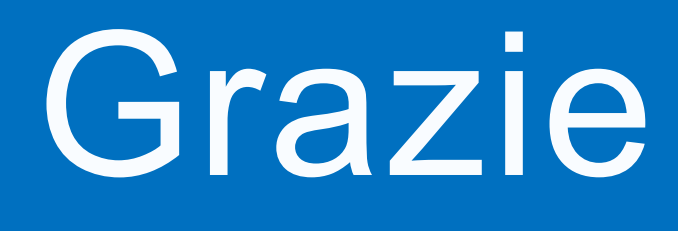

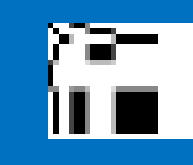